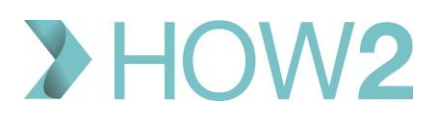

## HOW2 VALIDATION EXERCISES

## Finding and booking appointments in EMIS Web

| 1)  | If you've been browsing using the calendar, how can you return to today's date with one             |  |
|-----|----------------------------------------------------------------------------------------------------|--|
|     | mouse click ?                                                                                       |  |
| 2)  | To look at the full Appointment Book for the whole week, which Ribbon option do you select?         |  |
| 3)  | Can you filter the appointment list to display Afternoon Sessions only?                             |  |
| 4)  | Set the filters to find an appointment with a male GP that is at least 20 minutes long and          |  |
|     | exclude Mondays and Tuesdays.                                                                       |  |
| 5)  | How do you filter out any appointments apart from Urgent ones?                                      |  |
| 6)  | Search for appointments after next Tuesday that are after 4pm.                                      |  |
| 7)  | Can you tell if 'Advanced Criteria' have already been applied to your current view of the 'Find     |  |
|     | Appointments' dialog box?                                                                           |  |
| 8)  | Pick a slot type to filter on, and apply one of your personal 'Session Holder' filters (if you have |  |
|     | those configured).                                                                                  |  |
| 9)  | Search for an appointment with any of three selected Session Holders (of your choice), which        |  |
|     | also excludes any appointments marked as 'Urgent'.                                                  |  |
| 10) | Look at the list of appointments displayed at the bottom of the 'Find Appointments' dialog          |  |
|     | box and browse to later appointments.                                                               |  |
| 11) | Close the 'Find Appointments' dialog box and browse to a page with available appointment            |  |
|     | slots in it.                                                                                        |  |
| 12) | If a patient has an appointment booked but calls to say that they can't get to the surgery that     |  |
|     | early, and asks if they could move their appointment to later in the session – how can you          |  |
|     | move that appointment <u>without</u> having to cancel it and start again from scratch.              |  |
| 13) | How do you 'Squeeze in' an appointment between two slots that are already booked?                   |  |
| 14) | Book an appointment for an unregistered patient.                                                    |  |
| 15) | What are your practice's rules about adding Booking Notes when booking appointments for             |  |
|     | registered or for unregistered patients?                                                            |  |
| 16) | Add a slot to the end of a session.                                                                 |  |
| 17) | Insert a slot into the middle of a session.                                                         |  |
| 18) | Split an existing 15 minute slot into two new slots, one 5 minutes long and the other 10            |  |
|     | minutes long.                                                                                       |  |
| 19) | Split an existing slot in half.                                                                     |  |